## Забор биоматериала

|  | 1. | На рабочем столе нажмите на кнопку Процедурный каб | іинет |
|--|----|----------------------------------------------------|-------|
|--|----|----------------------------------------------------|-------|

| iiiiiiiiiiiiiiiiiiiiiiiiiiiiiiiiiiiiii                                                                                                    | абочий стол пользователя (Госі              | питализация / Ревматологичес | кое отделение 14.01.2022 ИБ Л | IПУ_K34/22) [ Врач: Administrat |
|----------------------------------------------------------------------------------------------------|---------------------------------------------|------------------------------|-------------------------------|---------------------------------|
| Рабочий стол пользователя Запр                                                                                                    | росы Направления пациентов                  |                              |                               |                                 |
| Отделение: Информацион<br>Пользователь: Системны                                                                                                    | нно-аналитический отдел<br>ій администратор |                              |                               |                                 |
| •                                                                                                    |                                             | МЕНЮ                         |                               |                                 |
| Караличи и Караличи и Кар<br>И Караличи и Караличи и Караличи и Караличи и Караличи и Караличи и Караличи и Караличи и Караличи и Караличи и Караличи и Караличи и Караличи и Караличи и Караличи и Караличи и Караличи и Караличи и Караличи и Караличи и Караличи и К | Наблюдения и назначения                     | ≪ Процедурный кабинет        | 狱 Учет посетителей            | 巛 Приемное отделение            |

# 2. Нажмите на кнопку Забор биоматериала

| 👼 18.01.2022 15:01 Рабочий стол пользователя (Госпита                                 | лизация / Ревматологическ | ое отделение 14.01.2022 ИБ Л | ПУ_К34/22) [ Врач: Administra | tor8 Екатерина Александровна ]    |
|---------------------------------------------------------------------------------------|---------------------------|------------------------------|-------------------------------|-----------------------------------|
| Рабочий стол пользователя Запросы Направления пациентов                               |                           |                              |                               |                                   |
| Отделение: Информационно-аналитический отдел<br>Пользователь: Системный администратор |                           |                              |                               |                                   |
|                                                                                       | МЕНЮ                      |                              |                               |                                   |
| Карания и назначения                                                                  | Процедурный кабинет       | 巛 Учет посетителей           |                               | 🔍 Инструкции                      |
| n                                                                                     | РОЦЕДУРНЫЙ КАБИНЕТ        |                              |                               |                                   |
| 🚔 Забор биоматериала                                                                  | урнал забора биоматериала | 🔍 Опред                      | еление группы крови           | 🗁 Не работает принтер штрих кодов |
|                                                                                       | КАТЕТЕРЫ                  |                              |                               |                                   |
| 🗇 🔍 💊 🗑 🛛 🌱 • 🗘 🔍 🖍 🛉 • 🖉 • 🕱 • 🤇                                                     | ji •                      |                              |                               |                                   |
| ФИО пациента                                                                          |                           |                              |                               |                                   |
| Начинается 🗸                                                                          |                           |                              |                               |                                   |
| Вид манипуляции Место установки Дата начала                                           | Дата окончания            |                              |                               |                                   |
|                                                                                       |                           |                              |                               |                                   |
|                                                                                       |                           |                              |                               |                                   |
|                                                                                       |                           |                              |                               |                                   |
|                                                                                       |                           |                              |                               |                                   |
|                                                                                       |                           |                              |                               |                                   |
|                                                                                       |                           |                              |                               |                                   |
|                                                                                       |                           |                              |                               |                                   |
|                                                                                       |                           |                              |                               |                                   |
|                                                                                       |                           |                              |                               |                                   |
|                                                                                       |                           |                              |                               |                                   |
|                                                                                       |                           |                              |                               |                                   |
|                                                                                       |                           |                              |                               |                                   |
| Загружено 0 Отфильтровано 0                                                           |                           |                              |                               |                                   |
|                                                                                       |                           |                              |                               |                                   |

| Общоматериал - Параметры запроса: Глобальный - [Общие] – – ×                                                                                                    |
|----------------------------------------------------------------------------------------------------|
| 🛐 - 🌱 - 🔇 🔍 🛉 - 📊 - 🎼 - 🌄 - 🚍 🥔 - 🖉 🧕 - 🖉 - 🖉 - 🖉 - 🖉 - 🖉 - 🖉 - 🖉 -                                                                                                    |
| Полное ФИО Идентификатор биоматериала Номер ЭМК РАТDIREC_ID                                                                                                    |
| Начинается 🗸 Меньше 🗸 🗶                                                                                                    |
| Направления                                                                                                    |
| Номер ЭМК Полное ФИО 🗸 Направление Идентификатор Дата создания 🗸 СПО РАТDIREC_Ц 🖉                                                                                                    |
| 🕨 🗆 114330 ФАМИЛИЯ Имя Отчество ОБЩЕТЕРАПЕВТИЧЕСКИЙ БИОХИМИЧЕСКИЙ АНАЛИЗ 28.02.2022 17:14:43 🔲 400170                                                                                                    |
| Загружено 1 Отфильтровано 1Помили по по по по по по по по по по по по по                                                                                                    |
| ФАМИЛИЯ Имя Итчество                                                                                                    |
| Пациент Контейнеры                                                                                                    |
| 'ИТ_П'114330       ^         Фамилия:       ФАМИЛИЯ         Имя:       Имя         Отчество:       Отчество         Пол:       0         Дата рождения:       09.01.1988         Электронная почта:       po4ta@po4ta.ru         Адрес постоянного места жительства:       POCCUЯ, Томская обп., г. Томск, д. 8, корп. 8         РОССИЯ, Томская обп., г. Томск, д. 8, корп. 8       Y |

- 4. После этого биоматериалу присвоится идентификатор. Затем на Печать этикеток 🔽 на панели сверху

| 🤨 Биоматериал - Параметры запроса: Глобальный - [Общие] —                                                                                                    |            | ×           |
|----------------------------------------------------------------------------------------------------|------------|-------------|
| 🚡 • 🌱 • 🔇 🔍 🛉 • 👖 • 📗 • 🌄 • 🚍 🥔 • 🖋 🔮 • 🔛 📮 • 🕎 • 🎧 🗸 • 🦉                                                                                                    | 🗹 🛓        | ] ==        |
| Полное ФИО Идентификатор бирматериала Номер ЭМК РАТDIREC ID                                                                                                    |            |             |
| Начинается У Начинается И Начинается У Меньше У 🕱                                                                                                    |            |             |
|                                                                                                    |            |             |
| Направления                                                                                                    | _          |             |
| Номер ЭМК Полное ФИО С Направление Идентификатор Дата создания С СП                                                                                                    | O PATDIREC | <u>_q</u> , |
| П 114330 ОАМИЛИЯ Имя Отчество ОБЩЕТЕРАПЕВТИЧЕСКИЙ БИОХИМИЧЕСКИЙ АНАЛИЗ 103286 28.02.2022 17:14:43                                                                                           | 4001       | 70 :        |
| <                                                                                                    |            | >           |
| ФАМИЛИЯ Имя Отчество                                                                                                    |            | <           |
| Пациент Контейнеры                                                                                                    |            |             |
| '//T_[['114330                                                                                                    |            |             |
| Фамилия: ФАМИЛИЯ                                                                                                    |            |             |
| Имя: Имя                                                                                                    |            |             |
| Отчество: Отчество                                                                                                    |            |             |
| Ποη: 0                                                                                                    |            |             |
|                                                                                                    |            |             |
| Дата рождения : 09.01.1988                                                                                                    |            |             |
| Дата рождения : 09.01.1988<br>Электронная почта : po4ta@po4ta.ru                                                                                                    |            |             |
| дата рождения : 09.01.1988<br>Электронная почта : potta@potta.ru<br>Адрес постоянного места жительства :                                                                                    |            |             |
| Дата рождения : 09.01.1988<br>Электронная почта : ро4а@ро4ta.ru<br>Адрес постоянного места жительства :<br>РОССИЯ, Томская обл., г. Томск, д. 8, корп. 8                                    |            |             |
| Дата рождения : 09.01.1988<br>Электронная почта : ро4а@ро4ta.ru<br>Адрес постоянного места жительства :<br>РОССИЯ, Томская обл., г. Томск, д. 8, корп. 8<br>Адрес фактического проживания : |            |             |

Прим.: для вывода пациентов вашего отделения (или нескольких отделений) нажмите на фильтр

Y

| 🖹 🕈 🏹 T 💭 📑  | ↓ ¶i ヾ      ヾ    <sub>2</sub> ヾ 🏷 ヾ 🚍 🖤 ヾ |
|--------------|-------------------------------------------|
| Полное ФИО   | Идентификатор биоматериала                |
|              |                                           |
| Начинается 🗸 | Начинается 🗸                              |
| Начинается 🗸 | Начинается 🗸                              |

## В параметрах фильтра нажмите на справочник возле поля «Отделение»

| 🤨 Биоматериал - Параметры запроса:  | Глобальный ·   | - [0   | бщие] — 🗆                                                             | ×            |
|-------------------------------------|----------------|--------|-----------------------------------------------------------------------|--------------|
| 🖶 🗟 - 🔇 🗑 - 🖾                       |                |        |                                                                       |              |
| 🔗 Пользователь, создавший запись    | Включая        | $\sim$ |                                                                       | <i></i>      |
| Тип направления                     | Включая        | $\sim$ |                                                                       | $\sim$       |
| 🔗 Филиал заказчика                  | Включая        | $\sim$ |                                                                       | <i></i>      |
| 🛷 Дата создания                     | В интервале    | $\sim$ | <u>5</u>                                                              | -            |
| 🛷 Дата и время забора биоматериала  | В интервале    | $\sim$ | <u> </u>                                                              | -            |
| Состояние направления               | Включая        | $\sim$ | 🗌 Заказано 🔨                                                          | ]            |
|                                     |                |        | Биоматериал забран                                                    | J            |
|                                     |                |        | <ul> <li>Пранспортировка</li> <li>Доставлено в лабораторию</li> </ul> |              |
| 🛷 Требование                        | Не важно       | $\sim$ |                                                                       |              |
| 🔗 Задание                           | Не важно       | $\sim$ |                                                                       |              |
| 🛷 Запись, ответившая на направление | Включая        | $\sim$ |                                                                       | $\checkmark$ |
| 🛷 Дата результата                   | В интервале    | $\sim$ | <u> </u>                                                              | -            |
| 🛷 Номер талона                      | Равно          | $\sim$ | ~                                                                     | -            |
| Группа направлений                  | Включая        | $\sim$ |                                                                       | <b>%</b>     |
| Направление                         | Начинается с   | $\sim$ | ~                                                                     | -            |
| 🛷 Пациенты                          | Включая        | $\sim$ |                                                                       | $\checkmark$ |
| 🔗 Отделение                         | Включая        | $\sim$ |                                                                       | $\checkmark$ |
| Создано в лаборатории               |                |        | ~                                                                     | ]            |
| Направление отменено                |                |        | ~                                                                     |              |
| Применить Отмена Использоват        | ь при загрузке |        |                                                                       |              |

Из списка найдите ваше отделение и нажмите 2 раза на строчку с ним. Если отделений несколько, выделите их зелёным крыжиком, как показано на рисунке ниже

| Поиск - Отделения |                                                         |
|-------------------|---------------------------------------------------------|
| 🙀 🙀 🛄 🔍 🦷 🌱 -     | Ø 🖾 -                                                   |
| Отделение         | Код отделения FM_DEP_ID                                 |
| Начинается 🗸 хир  | Начинается 🗸 Равно 🗸 🗱                                  |
| Код отделения     | Отделение                                               |
| _ дсхирург        | Хирургический дневной стационар                         |
| ⊢ дсурол          | Хирургический дневной стационар (урологический профиль) |
| • • хирург        | Хирургическое отделение(ОХ) (Московский тракт)          |
|                   |                                                         |
|                   |                                                         |

#### Затем нажмите на галочку

l

| 🔟 Поиск - Отделения |                                                         |
|---------------------|---------------------------------------------------------|
| 🔁  🗋 🔍 🗑 🌱 - !      | Ø 🛛 -                                                   |
| Отделения           | Код отделения FM_DEP_ID                                 |
| Начинается хир      | Начинается 🗸 Равно 🗸 🗶                                  |
| Код отделения       | Отделение $ abla$                                       |
| _ ДСХИРУРГ          | Хирургический дневной стационар                         |
| _ ДСУРОЛ            | Хирургический дневной стационар (урологический профиль) |
| • ХИРУРГ            | Хирургическое отделение(ОХ) (Московский тракт)          |

### В параметрах запроса нажмите в правом нижнем углу «Применить»

| 🔊 Отделе  | ение           |             | Включая 🗸      | КИРУРГ |   | Ý |
|-----------|----------------|-------------|----------------|--------|---|---|
| 🛷 Создан  | но в лаборатор | ии          |                |        | ~ | ] |
| 🛷 Напра   | вление отмене  | но          |                |        | ~ | ] |
| Применить | Отмена         | Использоват | ь при загрузке |        |   |   |

## Список будет отсортирован по отделению

| 2  | Биома      | териал - | Параметры запроса: Глобальный - [С | Общие]     |            |                                                                          |                 | - 0                                  | ×    |
|----|------------|----------|------------------------------------|------------|------------|--------------------------------------------------------------------------|-----------------|--------------------------------------|------|
|    | ⊾ <b>-</b> | 7-0      | ) 🔍 📲 + 🔰 + 🚺 + 🌄 - 🌄              | • 📑 🥔      | • 🖋 🧕      | , • 🛅 📑 • 🔯 • 🖾 • 🥥 •                                                    |                 | 🗹 😫                                  | ] == |
| По | лное ФИ    | )        | Идентификатор биомат               | ериала     | Номер ЭМІ  | С Отделение1                                                             |                 |                                      |      |
| Ha | чинается   | · ~      | Начинается 🗸                       |            | Начинаето  | зя 🗸 Исключая 🗸 🗸                                                        | ×               |                                      |      |
|    |            |          |                                    |            |            | Направления                                                              |                 |                                      |      |
|    | TDIREC     | Номер    | Фамилия, имя, отчество 🗸           | Дата       | Отделение1 | Направление                                                              | Название услуги | Iдентификато Дата ⊤ СПО Дата и время |      |
| Þ  | 78840      | 34683    |                                    | 20.11.1953 | ХИРУРГ     | Общий (клинический) анализ крови развернутый                             |                 | 19.05.2020 0                         |      |
|    | 78841      | 34683    |                                    | 20.11.1953 | ХИРУРГ     | ОБЩЕКЛИНИЧЕСКИЙ АНАЛИЗ КАЛА (все анализы)                                |                 | 19.05.2020 0 🗖                       |      |
|    | 78842      | 34683    |                                    | 20.11.1953 | ХИРУРГ     | Исследование микробиоценоза кишечника (дисбактериоз)                     |                 | 19.05.2020 0 🗖                       |      |
|    | 78843      | 34683    |                                    | 20.11.1953 | ХИРУРГ     | Определение антител к хеликобактеру пилори (Helicobacter pylori) в крови |                 | 19.05.2020 0                         |      |
|    | 78845      | 34683    |                                    | 20.11.1953 | ХИРУРГ     | ОБЩЕТЕРАПЕВТИЧЕСКИЙ БИОХИМИЧЕСКИЙ АНАЛИЗ                                 |                 | 19.05.2020 0 🗖                       |      |
|    | 99016      | 34683    |                                    | 20.11.1953 | ХИРУРГ     | Общий (клинический) анализ мочи                                          |                 | 06.07.2020 0                         |      |
|    | 99017      | 34683    |                                    | 20.11.1953 | ХИРУРГ     | Общий (клинический) анализ крови развернутый                             |                 | 06.07.2020 0                         |      |
|    | 99018      | 34683    |                                    | 20.11.1953 | ХИРУРГ     | Исследование на микроальбуминурию                                        |                 | 06.07.2020 0 🗖                       |      |
|    | 99019      | 34683    |                                    | 20.11.1953 | ХИРУРГ     | Биохимический анализ крови Терапия                                       |                 | 06.07.2020 0 🗖                       |      |
| <  |            |          |                                    |            |            | 1                                                                        |                 | >                                    |      |

## Отмена забора биоматерила

В случае, если забор материала был ошибочным, нажмите на строчку с пациентом, затем нажмите Отмена

| забора                                                                                                    | биоматериала                                                                                                    | на верх                                                                                                    | ней панели 🇾                                                                                                    |                                                                                                    |                                                                                                    |                                                                                                    |                                                                                                    |                                                    |
|----------------------------------------------------------------------------------------------------|----------------------------------------------------------------------------------------------------|----------------------------------------------------------------------------------------------------|----------------------------------------------------------------------------------------------------|----------------------------------------------------------------------------------------------------|----------------------------------------------------------------------------------------------------|----------------------------------------------------------------------------------------------------|----------------------------------------------------------------------------------------------------|----------------------------------------------------|
| Виоматериал ·                                                                                                    | Параметры запроса: Глоб                                                                                                    | альный - [Обц                                                                                                    | Įve]                                                                                                    |                                                                                                    |                                                                                                    |                                                                                                    |                                                                                                    |                                                    |
| ₩ • 🖗 • 🕻                                                                                                    | ) 🔍 🛊 - 🔢 - 🚺                                                                                                    | x 🔨 🗸                                                                                                    | - 🥔 - 🖉 🤰 - 🔛 📑 -                                                                                                    | 💆 • 🛛 • 🧉 •                                                                                                    |                                                                                                    |                                                                                                    |                                                                                                    | 🗹 🔒 🗄                                              |
| Полное ФИО                                                                                                    | Идентифик                                                                                                    | атор иоматериа                                                                                                    | ила Номер ЭМК                                                                                                    | PATDIREC_ID                                                                                                    |                                                                                                    |                                                                                                    |                                                                                                    |                                                    |
| Начинается 🗸 🗸                                                                                                    | рамил Начинаетс                                                                                                    | · ~                                                                                                    | Начинается 🗸                                                                                                    | Меньше ~                                                                                                    |                                                                                                    | _ ×                                                                                                    |                                                                                                    |                                                    |
| TDIREC_ Homep                                                                                                    | Фамилия, имя, отчество                                                                                                    | ⊽Дата                                                                                                    | Направление                                                                                                    | Направления<br>Название услуги                                                                                                    | нтифи                                                                                                    | ка Дата создания 🤻 СПС                                                                                                    | ОДата и время Состояние напра                                                                                                    | вления 🔥                                           |
| - 346116 114330                                                                                                    | ФАМИЛИЯ Имя Отчество                                                                                                    | 09.01.1988                                                                                                    | ОБЩЕТЕРАЛЕВТИЧЕСКИЙ БИОХИМИЧЕСК                                                                                                    | КИЙ АНАЛИ                                                                                                    |                                                                                                    | 21.10.2021 14:19:11                                                                                                    | -                                                                                                    |                                                    |
| □ 371550 114330<br>□ 394073 128666                                                                                                    | ФАМИЛИЯ Имя Отчество<br>ФАМИЛИЯ1 Имя1 Отчество                                                                                                    | 09.01.1988<br>24.05.1965                                                                                                    | ОБЩЕКЛИНИЧЕСКИЕ АНАЛИЗЫ МОЧИ(вс<br>Определение антител к коронавирусу SAR                                                                                                    | е анализы) Тест на кровь в моче<br>IS-CoV-2                                                                                                    | 482                                                                                                    | 28.11.2021 11:06:21                                                                                                    | 10.01.2022 14: Биоматериал забра                                                                                                    | н                                                  |
| □ 398286 114330                                                                                                    | ФАМИЛИЯ Имя Отчество                                                                                                    | 09.01.1988                                                                                                    | Определение суммарных антител и антиге                                                                                                    | ена к вирусу                                                                                                    | 1218                                                                                                    | 17.01.2022 08:25:27                                                                                                    | 17.01.2022 11: Биоматериал забра                                                                                                    | н                                                  |
| 398289 114330<br>398687 114330                                                                                                    | ФАМИЛИЯ ИМЯ ОТчество                                                                                                    | 09.01.1988                                                                                                    | Определение суммарных антител и антиге                                                                                                    | ена к вирусу                                                                                                    | 1220                                                                                                    | 17.01.2022 08:25:40 17.01.2022 11:11:15                                                                                                    | 05.03.2022 08: Биоматериал забра<br>17.01.2022 11: Биоматериал забра                                                                                                    | H                                                  |
| · 398689 114330                                                                                                    | ФАМИЛИЯ Имя Отчество                                                                                                    | 09.01.1988                                                                                                    | Гепатит В, С ИФА                                                                                                    |                                                                                                    | 1217                                                                                                    | 17.01.2022 11:11:52                                                                                                    | 17.01.2022 11: Биоматериал забра                                                                                                    | н                                                  |
| 401298 114330                                                                                                    | ФАМИЛИЯ Имя Отчество                                                                                                    | 09.01.1988                                                                                                    | Определение суммарных антител и антиге                                                                                                    | ена к вирусу                                                                                                    |                                                                                                    | 20.01.2022 10:30:18                                                                                                    |                                                                                                    |                                                    |
| ☐ 401301 114330                                                                                                    | ФАМИЛИЯ Имя Отчество                                                                                                    | 09.01.1988                                                                                                    | Гепатит В, С ИФА                                                                                                    |                                                                                                    |                                                                                                    | 20.01.2022 10:31:30                                                                                                    |                                                                                                    |                                                    |
| 401314 114330                                                                                                    | ФАМИЛИЯ Имя Отчество                                                                                                    | 09.01.1988                                                                                                    | Гепатит В, С ИФА                                                                                                    |                                                                                                    |                                                                                                    | 20.01.2022 10:41:40                                                                                                    |                                                                                                    |                                                    |
| 402404 135343                                                                                                    | ФАМИЛИЯЗ ИмяЗ Отчество                                                                                                    | 01.01.2000                                                                                                    | Определение суммарных антител и антиге                                                                                                    | ена к вирусу                                                                                                    |                                                                                                    | 21.01.2022 14:49:33                                                                                                    |                                                                                                    | ×                                                  |
| Гепатит В.СИФА                                                                                                    | Отфильтровано 17                                                                                                    |                                                                                                    |                                                                                                    |                                                                                                    |                                                                                                    |                                                                                                    |                                                                                                    | <u>^</u>                                           |
|                                                                                                    |                                                                                                    |                                                                                                    |                                                                                                    |                                                                                                    |                                                                                                    |                                                                                                    |                                                                                                    |                                                    |
|                                                                                                    |                                                                                                    |                                                                                                    |                                                                                                    | Пационт                                                                                                    |                                                                                                    |                                                                                                    |                                                                                                    | ~                                                  |
| 'ИТ_П'114330                                                                                                    |                                                                                                    |                                                                                                    |                                                                                                    | пациент                                                                                                    |                                                                                                    |                                                                                                    |                                                                                                    | ^                                                  |
| Фамилия: ФАМИ<br>Имя: Имя                                                                                                    | пия                                                                                                    |                                                                                                    |                                                                                                    |                                                                                                    |                                                                                                    |                                                                                                    |                                                                                                    |                                                    |
| Отчество: Отчес                                                                                                    | во                                                                                                    |                                                                                                    |                                                                                                    |                                                                                                    |                                                                                                    |                                                                                                    |                                                                                                    |                                                    |
| Тоявится г                                                                                                    | іредупреждени                                                                                                    | е, нажм                                                                                                    | ите <b>Ок</b>                                                                                                    |                                                                                                    |                                                                                                    |                                                                                                    |                                                                                                    | -                                                  |
| Подтве                                                                                                    | рждение                                                                                                    |                                                                                                    |                                                                                                    |                                                                                                    |                                                                                                    |                                                                                                    | ×                                                                                                    |                                                    |
|                                                                                                    |                                                                                                    |                                                                                                    |                                                                                                    |                                                                                                    |                                                                                                    |                                                                                                    |                                                                                                    |                                                    |
|                                                                                                    | DITIVITATIVIE;                                                                                                    | вы деист                                                                                                    | building young offering                                                                                                    | ить забор биоматер                                                                                                    | риала                                                                                                    | для выбраннь                                                                                                    | іх направлении:                                                                                                    |                                                    |
| ?                                                                                                    | DITUTIVIALITIE:                                                                                                    | вы деист                                                                                                    |                                                                                                    | ить забор биоматер                                                                                                    | оиала                                                                                                    | для выбраннь                                                                                                    | ах направлении:                                                                                                    |                                                    |
| 2                                                                                                    | DITUTIVIATULE:                                                                                                    | вы деист                                                                                                    |                                                                                                    | ить забор биоматер                                                                                                    | оиала                                                                                                    | для выбраннь                                                                                                    | их направлении:                                                                                                    |                                                    |
| 2                                                                                                    | DI MINALIME:                                                                                                    | вы деист                                                                                                    |                                                                                                    | ить забор биоматер<br>О <u>т</u> мена                                                                                                    | риала                                                                                                    | для выораннь                                                                                                    | их направлении:                                                                                                    |                                                    |
| ?                                                                                                    | DI MINALIME:                                                                                                    | вы деист                                                                                                    | <u>O</u> K                                                                                                    | оть забор биоматер<br>О <u>т</u> мена                                                                                                    | риала                                                                                                    | для выбраннь                                                                                                    | их направлении:                                                                                                    |                                                    |
| Сли номе                                                                                                    | р биоматериал                                                                                                    | а исчез,                                                                                                    | <u>О</u> К<br>значит забор биомат                                                                                                    | оть забор биоматер<br>О <u>т</u> мена<br>ериала был отме                                                                                                    | нен                                                                                                    | для выораннь                                                                                                    | их направлении:                                                                                                    |                                                    |
| Сли номе<br>б Биоматериал                                                                                                    | р биоматериал<br>Параметры запроса: Глоб                                                                                                    | а исчез,<br>альный - [Обц                                                                                                    | <u>ОК</u><br>значит забор биомат                                                                                                    | оть забор биоматер<br>Отмена<br>Сериала был отме                                                                                                    | нен                                                                                                    | для выбраннь                                                                                                    | их направлении:                                                                                                    | ×                                                  |
| Если номе<br>С Биоматериал<br>Биоматериал                                                                                                    | р биоматериал<br>Параметры запроса: Глоб                                                                                                    | а исчез,<br>альный - [Обц                                                                                                    | <u>О</u> К<br>значит забор биомат<br>цие]<br>Эмаго 2000 г. С. С. С. С. С. С. С. С. С. С. С. С. С.                                                                                                    | оты забор биоматер<br>Отмена<br>ериала был отме                                                                                                    | нен                                                                                                    | для выораннь                                                                                                    | их направлении:                                                                                                    | ×                                                  |
| Сли номе<br>С Биоматериал<br>Полное ФИО<br>Начинается V (                                                                                                    | р биоматериал<br>Параметры запроса: Глоб<br>Параметры запроса: Глоб<br>Параметры запроса: Глоб<br>Параметры запроса: Глоб<br>Параметры запроса: Глоб<br>Параметры запроса: Глоб                                                                                                    | а исчез,<br>альный - [Обц<br>атор биоматери<br>а                                                                                                    | <u>О</u> К<br>значит забор биомат<br>цие]<br>Помер ЭМК<br>Начинается V                                                                                                    | оть забор биоматер<br>Отмена<br>ериала был отме<br>Гориала был отме<br>Ратолес_р<br>Меньше                                                                                                    | нен                                                                                                    | для выоранны                                                                                                    | их направлении:                                                                                                    | ×                                                  |
| СЛИ НОМЕ<br>Сли номе<br>С Биоматериал<br>Полное 64/0<br>Начинается (<br>Палное 64/0                                                                                                    | р биоматериал<br>Параметры запроса: Глоб<br>Параметры запроса: Глоб<br>Параметры запроса: Глоб<br>Марантифия<br>рамили Начинается<br>Фамилия. има. отчество                                                                                                    | а ИСЧЕЗ,<br>альный - [Обц<br>атор биоматери<br>а у Дата                                                                                                    | ОК<br>ЗНАЧИТ ЗАБОР БИОМАТ<br>цие]<br>ЭМА С С С С С С С С С С С С С С С С С С С                                                                                                    | оть забор биоматер<br>Отмена<br>ериала был отме<br>Отменые<br>Ратонесо<br>Меньше<br>Направления                                                                                                    | нен                                                                                                    | для выбранны                                                                                                    | их направлении:<br>                                                                                                    | - — ×<br>Р 💽 ::                                    |
| СЛИ НОМЕ<br>С Биоматериал<br>С Биоматериал<br>Полное ФИО<br>Начинается (<br>TDIREC_ Номер<br>- 346116 114330                                                                                                    | р биоматериал<br>Параметры запроса: Глоб<br>С С С С С С С С С С С С С С С С С С С                                                                                                     | а ИСЧЕЗ,<br>альный - [Обц<br>атор биоматери<br>а у Сата<br>09.01.1988                                                                                                    | СК<br>ЗНАЧИТ ЗАБОР БИОМАТ<br>цие]<br>Эла Номер ЭМК<br>Начинается С<br>Направление<br>ОБЩЕТЕРАЛЕВТИЧЕСКИЙ БИОХИМИЧЕС                                                                                                    | оть заоор оиоматер<br>Отмена<br>сериала был отме<br>Сериала был отме<br>Ратонес_о<br>Меньше<br>Направления<br>Название услуги                                                                                                    | нен                                                                                                    | Для выбраннь<br>жа<br>21.10.2021 14:19:11                                                                                                    | 12 Направлении:<br>                                                                                                    | - С Х                                              |
| Сли номе<br>С Биоматериал<br>Биоматериал<br>Биоматериал<br>Полное ФИО<br>Начинается С (<br>ТDIREC, Номер<br>1 346116 114330<br>1 346116 114330<br>1 346116 114330<br>1 346116 114330                                                                                                    | р биоматериал<br>Параметры запроса: Глоб<br>Параметры запроса: Глоб<br>Парамилия, имя, отчество<br>Фамилия, имя, отчество<br>ФАМИЛИЯ Имя Отчество<br>ФАМИЛИЯ Имя Отчество                                                                                                    | а ИСЧЕЗ,<br>альный - [ОбL<br>- Соби<br>- Соби | СК<br>ЗНАЧИТ ЗАБОР БИОМАТ<br>цие]<br>ЭМА С С С С С С С С С С С С С С С С С С С                                                                                                    | отмена<br>Отмена<br>сериала был отме<br>ратонес_р<br>Меньше ~<br>Направления<br>Название услуги<br>Кий аналии<br>се анализы)<br>Тест на кровь в маге                                                                                                    | нен                                                                                                    | ДЛЯ ВЫО́раннь<br>ка Дата создания √ СГ<br>21.10.2021 14:19:11<br>28.11.2021 11:021 ☐<br>10.01.2022 14:51:58                                                                                                    | то Дата и время Состояние напр<br>10.01.2022.14 Бирматериал забл                                                                                                    | - □ ×                                              |
| Сли номе<br>С Биоматериал<br>Биоматериал<br>Биоматериал<br>С Биоматериал<br>С С Биоматериал<br>С С Биоматериал<br>С С Биоматериал<br>С С Биоматериал<br>С С С С С С С С С С С С С С С С С С С                                                                                                     | р биоматериал<br>Параметры запроса: Глоб<br>Спараметры запроса: Глоб<br>Самилия, имя, отчество<br>ФАМИЛИЯ Имя Отчество<br>ФАМИЛИЯ Имя Отчество<br>ФАМИЛИЯ Имя Отчество<br>ФАМИЛИЯ Имя Отчество                                                                                                    | а ИСЧЕЗ,<br>альный - [Обц<br>атор биоматери<br>а 99.01.1988<br>09.01.1988<br>1 24.05.1985<br>09.01.1988                                                                                                    | СК<br>ЗНАЧИТ ЗАБОР БИОМАТ<br>цие]<br>Эмер ЭМК<br>Начинается Состании<br>Направление<br>ОБЩЕТЕРАЛЕВТИЧЕСКИЙ БИОХИМИЧЕС<br>ОБЩЕТАЛИЗЫ МОЧИ(еа<br>ОБЩЕТАЛИЗЫ МОЧИ(еа<br>ОБЩЕТАЛИЗЫ МОЧИ(еа<br>ОПределение атиттеп и антиг                                                                                                    | Отмена<br>Сотмена<br>Сот                                                       | нен<br>482<br>1218                                                                                                    | Для выоранны<br>ка Дата создания т СГ<br>21.10.2021 14.19.11 [<br>28.11.2021 11.06.21 [<br>10.01.2022 14.51:58<br>17.01.2022 08.25:27 [                                                                                                    | ТО Дата и время Состояние напр<br>10.01.2022 14: Биоматериал забр<br>17.01.2022 11: Биоматериал забр                                                                                                    | авления                                            |
| СЛИ НОМЕ<br>СЛИ НОМЕ<br>С БИОМАТЕРИАЛ<br>С БИОМАТЕРИАЛ<br>С БИОМАТЕРИАЛ<br>С БИОМАТЕРИАЛ<br>С 54116 114330<br>С 371550 114330<br>С 394073 128666<br>С 398289 114330<br>С 398289 114330<br>С 398289 114330                                                                                                    | р биоматериал<br>Параметры запроса: Глоб<br>Параметры запроса: Глоб<br>Маранетры запроса: Глоб<br>Маране                                                                                                    | а ИСЧЕЗ,<br>альный - [Обц<br>тор биоматери<br>а 09.01.1988<br>09.01.1988<br>1 24.05.1965<br>09.01.1988<br>09.01.1988<br>09.01.1988                                                                                                    | СК<br>ЗНАЧИТ ЗАБОР БИОМАТ<br>цие]                                                                                                    | оть забор биоматер<br>Отмена<br>ериала был отме<br>ратовесто<br>меньше<br>Направления<br>Название услуги<br>Кий АнАли<br>се анализы)<br>Тест на кровь в млее<br>RS-CoV-2<br>ена к вирусу                                                                                                    | нен<br>482<br>1218                                                                                                    | ДЛЯ ВЫОранны<br>ККа Дата создания √ СГ<br>21.10.2021 4:19:11<br>28.11.2021 11:10:21<br>10.01.2022 14:51:58<br>17.01.2022 08:25:27<br>17.01.2022 08:25:27<br>17.01.2022 08:25:27<br>17.01.2022 08:25:27<br>17.01.2022 08:25:27                                                                                                    | ТО Дата и время Состояние напр<br>10.01.2022 14: Биоматериал забр<br>17.01.2022 11: Биоматериал забр<br>27.01.2022 11: Биоматериал забр<br>27.01.2022 11: Биоматериал забр                                                                                                    | – □ × Вления • • • • • • • • • • • • • • • • • • • |
| СЛИ НОМЕ<br>Сли номе<br>Сли номе<br>Сли н                                                                                               | р биоматериал<br>Параметры запроса: Глоб<br>Параметры запроса: Глоб<br>Параметры запроса: Глоб<br>Мании<br>Фамилия, имя, отчество<br>Фамилия, имя, отчество<br>ФАМИЛИЯ Имя Отчество<br>ФАМИЛИЯ Имя Отчество<br>ФАМИЛИЯ Имя Отчество<br>ФАМИЛИЯ Имя Отчество<br>ФАМИЛИЯ Имя Отчество<br>ФАМИЛИЯ Имя Отчество<br>ФАМИЛИЯ Имя Отчество<br>ФАМИЛИЯ Имя Отчество                                                                                                    | а ИСЧЕЗ,<br>альный - [Обц<br>атор биоматери<br>а С Дата<br>09.01.1988<br>09.01.1988<br>09.01.1988<br>09.01.1988<br>09.01.1988<br>09.01.1988<br>09.01.1988                                                                                                    | СК<br>ЗНАЧИТ ЗАБОР БИОМАТ<br>цие]                                                                                                    | Отмена<br>Отмена<br>Сотмена<br>Соттмена<br>Сотмена<br>Соттмена<br>Соттмена<br>Соттмена<br>Соттоттоттотототтототототототототототот                                                                                                    | нен<br>482<br>1218<br>1220<br>1217                                                                                                | ДЛЯ ВЫОранны<br>Ка<br>Дата создания √ СГ<br>21.10.2021 14:19:11<br>28.11.2021 14:19:11<br>10.01.2022 14:51:58<br>17.01.2022 08:25:40<br>17.01.2022 08:25:40<br>17.01.2022 11:11:15<br>17.01.2022 11:11:15<br>17.01.2021 11:11:15<br>17.01.2021 11:11:15<br>17.01.2021 11:11:15<br>17.01.2021 11:11:15<br>17.01.2021 11:11:15<br>11.01.2021 11:11:15<br>11.01.2021      | ТО Дата и время Состояние напр<br>10.01.2022 14: Биоматериал забр<br>17.01.2022 11: Биоматериал забр<br>17.01.2022 11: Биоматериал забр<br>17.01.2022 11: Биоматериал забр<br>17.01.2022 11: Биоматериал забр                                                                                                    | ×                                                  |
| СЛИ НОМЕ<br>Сли номе<br>Сли номе<br>Сли номе<br>С Биоматериал<br>С Биоматериал<br>С Биоматериал<br>С 5400<br>С 54000<br>С 5400<br>С 54000<br>С 5400 | р биоматериал<br>Параметры запроса: Глоб<br>Параметры запроса: Глоб<br>Мараметры запроса: Глоб<br>Марантари<br>Фамилия, имя, отчество<br>Фамилия имя, отчество<br>ФАМИЛИЯ Имя Отчество<br>ФАМИЛИЯ Имя Отчество<br>ФАМИЛИЯ Имя Отчество<br>ФАМИЛИЯ Имя Отчество<br>ФАМИЛИЯ Имя Отчество<br>ФАМИЛИЯ Имя Отчество<br>ФАМИЛИЯ Имя Отчество<br>ФАМИЛИЯ Имя Отчество<br>ФАМИЛИЯ Имя Отчество<br>ФАМИЛИЯ Имя Отчество                                                                                                    | а исчез,<br>альный - [Обц<br>з - С - С - С - С - С - С - С - С - С -                                                                                                    | СК<br>ЗНАЧИТ ЗАБОР БИОМАТ<br>цие]                                                                                                    | Отмена<br>Отмена<br>Сотмена<br>Сотт<br>Сотмена<br>Сотмена<br>Сотт<br>Сотт<br>С   | нен<br>482<br>1218<br>1220<br>1217                                                                                                | Для выоранны<br>21.10.2021 14:19:11<br>28.11.2021 11:06:21<br>10.01.2022 14:51:58<br>17.01.2022 08:25:40<br>17.01.2022 08:25:40<br>17.01.2022 11:11:15<br>17.01.2022 11:11:152<br>19.01.2022 08:59:09                                                                                                    | ТО Дата и время Состояние напр<br>10.01.2022 14: Биоматериал забр<br>17.01.2022 11: Биоматериал забр<br>17.01.2022 11: Биоматериал забр                                                                                                    | авления                                            |
| СЛИ НОМЕ<br>Сли номе<br>Сли номе<br>Сли номе<br>С Биоматериал<br>С Биоматериал<br>С Биоматериал<br>С ТОЛКЕС Номер<br>Г 346116 114330<br>Г 394073 128666<br>Г 398286 114330<br>Г 398286 114330<br>Г 398286 114330<br>Г 398689 114330<br>Г 398689 114330<br>Г 400309 114330<br>Г 401288 114330                                                                                                    | р биоматериал<br>Параметры запроса: Глоб<br>Параметры запроса: Глоб<br>Параметры запроса: Глоб<br>Макилия<br>Макилия<br>Мак                                                                                                    | а исчез,<br>альный - [Обц<br>атор биоматери<br>а С Дата<br>09.01.1988<br>09.01.1988<br>09.01.1988<br>09.01.1988<br>09.01.1988<br>09.01.1988<br>09.01.1988<br>09.01.1988<br>09.01.1988<br>09.01.1988<br>09.01.1988<br>09.01.1988                                                                                                    | СК<br>ЗНАЧИТ ЗАБОР БИОМАТ<br>цие]                                                                                                    | Отмена<br>Отмена<br>Сотмена<br>Сотт<br>Сотт<br>Сотт<br>С | нтифи<br>482<br>1218<br>1220<br>1217                                                                                              | Для выоранны<br>ККЗ Дата создания ⊂ СГ<br>21.10.2021 14:19:11<br>28.11.2021 11:06:21<br>10.01.2022 08:25:40<br>17.01.2022 08:25:40<br>17.01.2022 08:25:40<br>17.01.2022 11:11:15<br>17.01.2022 11:11:15<br>17.01.2022 11:11:15<br>19.01.2022 08:59:09<br>20.01.2022 10:31:38<br>20.01.2022 10:31:38                                                                                                    | ТО Дата и время Состояние напр<br>10.01.2022 14: Биоматериал забр<br>17.01.2022 11: Биоматериал забр<br>17.01.2022 11: Биоматериал забр                                                                                                    | - С Х<br>Г 2 2 2 2 2 2 2 2 2 2 2 2 2 2 2 2 2 2 2   |
| СЛИ НОМЕ<br>СЛИ НОМЕ<br>С Биоматериал<br>С Биоматериал<br>С Биоматериал<br>С Биоматериал<br>С ТОЛКЕС Номер<br>Г 346116 114330<br>Г 394073 128666<br>Г 398286 114330<br>Г 398286 114330<br>Г 398689 114330<br>Г 398689 114330<br>Г 401301 114330<br>Г 401301 114330<br>Г 401301 114330                                                                                                    | р биоматериал<br>Параметры запроса: Глоб<br>Параметры запроса: Глоб<br>Параметры запроса: Глоб<br>Мания<br>Мания<br>Ман | а исчез,<br>альный - [Обц<br>атор биоматериа<br>атор биоматериа<br>атор биоматериа<br>атор биоматериа<br>атор биоматериа<br>ор.01.1988<br>09.01.1988<br>09.01.1988<br>09.01.1988<br>09.01.1988<br>09.01.1988<br>09.01.1988<br>09.01.1988<br>09.01.1988                                                                                                    | СК<br>ЗНАЧИТ ЗАБОР БИОМАТ<br>цие]                                                                                                    | Отмена<br>Отмена<br>Сотмена<br>Сотм                                                       | нтифи<br>482<br>1216<br>1220<br>1217                                                                                              | ДЛЯ ВЫОРАННЫ<br>ККЗ Дата создания ⊂ СГ<br>21.10.2021 11.06:21<br>10.01.2022 14:51:58<br>17.01.2022 08:25:40<br>17.01.2022 08:25:40<br>17.01.2022 08:25:40<br>17.01.2022 08:25:40<br>17.01.2022 11:11:15<br>17.01.2022 11:11:15<br>17.01.2022 11:11:15<br>20.01.2022 10:31:30<br>20.01.2022 10:31:30<br>20.01.2022 10:31:30<br>20.01.2022 10:31:30                                                                                                    | IX Направлении:<br>О Дата и время Состояние напр<br>10.01.2022 14: Биоматериал забр<br>17.01.2022 11: Биоматериал забр<br>17.01.2022 11: Биоматериал забр                                                                                                    | авления                                            |
| СЛИ НОМЕ<br>Сли номе<br>Сли номе<br>С Биоматериал<br>С Биоматериал<br>С Биоматериал<br>С Биоматериал<br>С ТОЛКСС Номер<br>Г 346116 114330<br>Г 394073 128666<br>Г 398266 114330<br>Г 398266 114330<br>Г 398268 114330<br>Г 398268 114330<br>Г 398268 114330<br>Г 398689 114330<br>Г 398689 114330<br>Г 401301 114330<br>Г 401301 114330<br>Г 401311 114330<br>Г 401311 114330                                                                                                    | р биоматериал<br>Параметры запроса: Глоб<br>Самилия, имя, отчество<br>Фамилия имя отчество<br>Фамилия имя отчество                                                                                                    | а исчез,<br>альный - [Обц<br>атор биоматери<br>а 09.01.1988<br>09.01.1988<br>09.01.1988<br>09.01.1988<br>09.01.1988<br>09.01.1988<br>09.01.1988<br>09.01.1988<br>09.01.1988<br>09.01.1988<br>09.01.1988<br>09.01.1988                                                                                                    | СК<br>ЗНАЧИТ ЗАБОР БИОМАТ<br>шие]                                                                                                    | ОТМЕНА<br>ОТМЕНА<br>СОТМЕНА<br>СОТМ                                                       | нтифи<br>482<br>1218<br>1220<br>1217                                                                                              | Для выоранны<br>ха<br>21.10.2021 14:19:11<br>28.11.2021 11:06:21<br>10.01.2022 04:51:58<br>17.01.2022 04:51:58<br>17.01.2022 08:55:40<br>17.01.2022 08:55:40<br>17.01.2022 08:55:40<br>17.01.2022 08:55:40<br>20.01.2022 10:31:30<br>20.01.2022 10:31:30<br>20.01.2022 10:31:30<br>20.01.2022 10:31:30<br>20.01.2022 10:31:30<br>20.01.2022 10:31:30<br>20.01.2022 10:31:30<br>20.01.2022 10:31:30<br>20.01.2022 10:41:48<br>20.01.2022 10:41:48<br>20.01.2022     | ТО Дата и время Состояние напр<br>10.01.2022 14: Биоматериал забр<br>17.01.2022 11: Биоматериал забр<br>17.01.2022 11: Биоматериал забр<br>17.01.2022 11: Биоматериал забр                                                                                                    | ×                                                  |
| СЛИ НОМЕ<br>С Биоматериал<br>С Биоматериал<br>С Биоматериал<br>С Биоматериал<br>С Биоматериал<br>С Биоматериал<br>С ТОЛКСС Номер<br>Г 346116 114330<br>Г 398687 114330<br>Г 398268 114330<br>Г 398268 114330<br>Г 398268 114330<br>Г 398268 114330<br>Г 401301 114330<br>Г 401313 114330<br>Г 401313 114330<br>Г 401313 114330<br>Г 401313 114330<br>Г 401313 114330<br>Г 401314 114330<br>Г 401314 114350<br>Г 401314<br>Г 401314 114350<br>Г 401314<br>Г 401314 114350<br>Г 401314<br>Г 401314<br>Г 4014<br>Г 4014<br>Г 4014<br>Г 4014<br>Г 4014<br>Г 4014<br>Г                                                                                                    | р биоматериал<br>Параметры запроса: Глоб<br>Мараметры запроса: Глоб<br>Мараме                                                                                                    | а исчез,<br>альный - [Обц<br>альный - [Обц<br>альны]<br>- [Обц<br>альны]<br>- [Обц<br>альны]<br>- [<br>[] [] [] [] [] [] [] [] [] [] [] [] [] [                                                                                                    | Ск<br>значит забор биомат<br>цие]                                                                                                    | ИТЬ Забор биоматер<br>Отмена<br>сериала был отме<br>ериала был отме<br>меньше<br>направления<br>Направления<br>Направления<br>название услуги<br>кий анали<br>се анализы)<br>Тест на кровь в мене<br>RS-CoV-2<br>ена к вирусу<br>ена к вирусу<br>ена к вирусу<br>ена к вирусу<br>ена к вирусу<br>ена к вирусу<br>ена к вирусу                                                                                                    | нен<br>482<br>1218<br>1220<br>1217                                                                                                | Для выоранны<br>ха<br>дата создания т СГ<br>21.10.2021 14.19:11<br>28.11.2021 11:06:21<br>10.01.2022 08:25:27<br>17.01.2022 08:25:27<br>17.01.2022 08:25:27<br>17.01.2022 08:25:40<br>17.01.2022 01:11:15<br>17.01.2022 01:11:15<br>17.01.2022 01:31:30<br>20.01.2022 10:31:30<br>20.01.2022 10:31:30<br>20.01.2022 10:48:46<br>21.01.2022 14:49:33<br>1.01.2022 14:49:33                                                                                                    | ТО Дата и время Состояние напр<br>10.01.2022 14: Биоматериал забр<br>17.01.2022 11: Биоматериал забр<br>17.01.2022 11: Биоматериал забр<br>17.01.2022 11: Биоматериал забр<br>17.01.2022 11: Биоматериал забр                                                                                                    | авления ^ ан<br>ан<br>ан<br>ан                     |
| СЛИ НОМЕ<br>С Биоматериал<br>Биоматериал<br>Биоматериал<br>Биоматериал<br>С Биоматериал<br>С Биоматериал<br>С Биоматериал<br>С Биоматериал<br>С 500<br>Полное ФИО<br>Начинается С Номер<br>Г 346116 114330<br>Г 398689 114330<br>Г 398689 114330<br>Г 398689 114330<br>Г 398689 114330<br>Г 401309 114330<br>Г 401309 114330<br>Г 401311 114330<br>Г 401311 114330<br>Г 401314 114331<br>С 401314 114331<br>С 401314 11431<br>С 401314 11431<br>С 401314 11431<br>С 401314 11431<br>С 401314 11431<br>С 401314 11431<br>С 401314 11431<br>С 401314 11431<br>С 401314 11431<br>С 401314 11431<br>С 401314 11431<br>С 401314 11431<br>С 401314 1145<br>С 4014 155<br>С 4014 155<br>С 4                                                                                                    | р биоматериал<br>Параметры запроса: Глоб<br>Параметры запроса: Глоб<br>Параметры запроса: Глоб<br>Манилия, имя, отчество<br>ФАМИЛИЯ Имя Отчество<br>ФАМИЛИЯ Имя Отчество<br>17                                                                                                    | а ИСЧЕЗ,<br>альный - [ОбL<br>а С Дата<br>ов.01.1988<br>09.01.1988<br>09.01.1988<br>09.01.1988<br>09.01.1988<br>09.01.1988<br>09.01.1988<br>09.01.1988<br>09.01.1988<br>09.01.1988<br>09.01.1988<br>09.01.1988<br>09.01.1988<br>09.01.1988<br>09.01.1988<br>09.01.1988                                                                                                    | С С С С С С С С С С С С С С С С С С С                                                                                                    | ИТЬ ЗАООР ОИОМАТЕР<br>ОТМЕНА<br>СОТМЕНА<br>СОТМЕНА<br>СОТМЕНА<br>СОТМЕНА<br>СОТМЕНА<br>СОТМЕНА<br>СОТМЕНА<br>СОТОСТ<br>СОТОСТ<br>СО   | нтифі<br>нтифі<br>482<br>1218<br>1220<br>1217<br>1217                                                                             | ДЛЯ ВЫОРАННЬ<br>ККа Дата создания \ СГ<br>21.10.2021 14:19:11<br>28.11.2021 14:19:11<br>28.11.2021 14:19:11<br>28.11.2021 14:19:21<br>17.01.2022 08:25:40<br>17.01.2022 08:25:40<br>17.01.2022 08:25:40<br>17.01.2022 08:25:40<br>17.01.2022 10:11:15<br>19.01.2022 10:11:15<br>19.01.2022 10:30:18<br>20.01.2022 10:31:30<br>20.01.2022 10:48:46<br>21.01.2022 10:48:46<br>21.01.2022 14:49:33                                                                                                    | ТО Дата и время Состояние напр<br>10.01.2022 14: Биоматериал забр<br>17.01.2022 11: Биоматериал забр<br>17.01.2022 11: Биоматериал забр<br>17.01.2022 11: Биоматериал забр                                                                                                    | авления<br>ан<br>ан<br>ан<br>ан<br>ан              |
| СЛИ НОМЕ<br>С БИОМАТЕРИАЛ<br>С БИОМАТЕРИАЛ<br>С БИОМАТЕРИАЛ<br>С БИОМАТЕРИАЛ<br>С ТОЛКСС ФИО<br>Начинается С С<br>ТОЛКСС НОМЕР<br>Г 346116 114330<br>Г 394073 128666<br>Г 396286 114330<br>Г 398689 114330<br>Г 398689 114330<br>Г 398689 114330<br>Г 398689 114330<br>Г 398689 114330<br>Г 401301 114330<br>Г 401314 114330<br>Г 401314 114330<br>Г 401316 114330<br>Г 401314 114330<br>Г 401314<br>Г 40134 114300<br>Г 40134 114300<br>Г 40134 114300<br>Г 40134 114300<br>Г 40134 114300<br>Г 40134 114300<br>Г 40134 114300<br>Г 40134 1145543<br>С 40134 1145543<br>С 4014<br>С 4014<br>С 40                                                                                                    | р биоматериал<br>Параметры запроса: Глоб<br>Самилия имя, отчество<br>Фамилия имя, отчество<br>Фамилия имя, отчество<br>Фамилия имя отчество<br>Фамилия имя отчество<br>Ф                                                                                                    | а исчез,<br>альный - [Обц<br>атор биоматери<br>а С Дата<br>09.01.1988<br>09.01.1988<br>09.01.1988<br>09.01.1988<br>09.01.1988<br>09.01.1988<br>09.01.1988<br>09.01.1988<br>09.01.1988<br>09.01.1988<br>09.01.1988<br>09.01.1988<br>09.01.1988<br>09.01.1988<br>09.01.1988<br>09.01.1988<br>09.01.1988<br>09.01.1988                                                                                                    | С<br>ЗНАЧИТ ЗАбор биомат<br>цие]                                                                                                    | Отмена<br>Отмена<br>ериала был отме<br>ратовесо<br>меньше<br>Соста<br>наповесо<br>меньше<br>Соста<br>название услуги<br>название услуги<br>кий анали<br>се анализы)<br>тест на кровь в мле<br>RS-COV-2<br>ена к вирусу<br>ена к вирусу<br>ена к вирусу<br>ена к вирусу<br>ена к вирусу                                                                                                    | нен<br>482<br>1218<br>1220<br>1217<br>5<br>5<br>5<br>5<br>5<br>5<br>5<br>5<br>5<br>5<br>5<br>5<br>5<br>5<br>5<br>5<br>5<br>5<br>5 | Для выоранны<br>21.10.2021 14:19:11<br>28.11.2021 11:06:21<br>10.01.2022 14:51:58<br>17.01.2022 08:25:40<br>17.01.2022 08:25:40<br>17.01.2022 08:25:40<br>17.01.2022 10:32:10<br>17.01.2022 10:31:18<br>20.01.2022 10:31:18<br>20.01.2022 10:31:30<br>20.01.2022 10:31:30<br>20.01.2022 10:47:48<br>20.01.2022 10:47:48<br>20.01.2022 10:       | IX Направлении:<br>О Дата и время Состояние напр<br>10.01.2022 14: Биоматериал забр<br>17.01.2022 11: Биоматериал забр<br>17.01.2022 11: Биоматериал забр<br>17.01.2022 11: Биоматериал забр                                                                                                    | авления<br>ан<br>ан<br>ан<br>ан                    |
| Сли номе     Сли номе                                                                                                    | р биоматериал<br>Параметры запроса: Глоб<br>Параметры запроса: Глоб<br>Мараметры запроса: Глоб<br>Мараметры запроса: Глоб<br>Мараметры запроса: Глоб<br>Мараметри запроса: Глоб<br>Мараметри запроса: Глоб<br>Мараметри запроса: Глоб<br>Мараметри запроса: Глоб<br>Мараметри запроса: Глоб<br>Мараметри запроса: Глоб<br>Фамилия имя отчество<br>Фамилия имя отчество<br>Потеровано<br>Отфильтровано<br>17                                                                                                    | а исчез,<br>альный - [Обц<br>атор биоматери<br>а 09.01.1988<br>09.01.1988<br>09.01.1988<br>09.01.1988<br>09.01.1988<br>09.01.1988<br>09.01.1988<br>09.01.1988<br>09.01.1988<br>09.01.1988<br>09.01.1988<br>09.01.1988<br>09.01.1988<br>09.01.1988<br>09.01.1988                                                                                                    | СК<br>ЗНАЧИТ ЗАбор биомат<br>цие]<br>Номер ЭМК<br>Начинается<br>Номер ЭМК<br>Начинается<br>Направление<br>ОБЩЕТЕРАЛЕВТИЧЕСКИЙ БИОХИМИЧЕСІ<br>ОБЩЕКЛИНИЧЕСКИЕ АНАЛИЗЫ МОЧИ(ек<br>Определение суммарных антител и антиг<br>Гепатит В, С ИФА<br>Определение суммарных антител и антиг<br>Гепатит В, С ИФА<br>Определение суммарных антител и антиг<br>Гепатит В, С ИФА<br>Определение суммарных антител и антиг<br>Гепатит В, С ИФА<br>Определение суммарных антител и антиг<br>Гепатит В, С ИФА<br>Определение суммарных антител и антиг<br>Гепатит В, С ИФА                                                                   | ИТЬ ЗАООР ОИОМАТЕР<br>ОТМЕНА<br>СОТМЕНА<br>С                                                         | нен<br>482<br>1218<br>1220<br>1217                                                                                                | Для выоранны<br>ха<br>Дата создания √ СГ<br>21.10.2021 14:19:11<br>28.11.2021 11:06:21<br>10.01.2022 14:51:58<br>17.01.2022 08:55:40<br>17.01.2022 08:55:40<br>17.01.2022 08:55:40<br>17.01.2022 08:55:40<br>20.01.2022 10:31:30<br>20.01.2022 10:31:30<br>20.01.2022 10:31:33<br>20.01.2022 10:48:46<br>21.01.2022 14:49:33                                                                                                    | IV НАПРАВЛЕНИИ:<br>О Дата и время Состояние напр<br>10.01.2022 14: Биоматериал забр<br>17.01.2022 11: Биоматериал забр<br>17.01.2022 11: Биоматериал забр<br>17.01.2022 11: Биоматериал забр<br>17.01.2022 11: Биоматериал забр<br>17.01.2022 11: Биоматериал забр                                                                                                    | авления С В                                        |
| СЛИ НОМЕ<br>С БИОМАТЕРИАЛ<br>С БИОМАТЕРИАЛ<br>С БИОМАТЕРИАЛ<br>С БИОМАТЕРИАЛ<br>С ТОЛКЕС НОМЕР<br>1 346116 114330<br>С 394073 128666<br>С 3980286 114330<br>С 398087 114330<br>С 398087 114330<br>С 398087 114330<br>С 398087 114330<br>С 400309 114330<br>С 400309 114330<br>С 400309 114330<br>С 400309 114330<br>С 400309 114330<br>С 400341 114330<br>С 401311 114330<br>С 401311 114330<br>С 401311 114330<br>С 401311 114330<br>С 401311 114330<br>С 401341 114330<br>С 401341 114330<br>С 40141 114310<br>С 40141 114310<br>С 40141 114310<br>С 40141 114310<br>С 40141 114310<br>С 40141 114310<br>С 40141 114310<br>С 40141 114310<br>С 40141 114310<br>С 40141 114310<br>С 40141 114310<br>С 40141 114310<br>С 40141 114310<br>С 40141 114310<br>С 40141 114310<br>С 40141 114310<br>С                                                                                                    | р биоматериал<br>Параметры запроса: Глоб<br>Спараметры запроса: Глоб<br>Спараметры запроса: Глоб<br>Спараметры запроса: Глоб<br>Самилия имя отчество<br>ФАМИЛИЯ Имя Отчество<br>ФАМИЛИЯ Имя Отчество<br>Отество<br>Отество<br>Отество<br>Отесно<br>Отери Стери Стера Стера Сте                                                                                                    | а исчез,<br>альный - [Обц<br>атор биоматери<br>а С Дата<br>09.01.1988<br>09.01.1988                                                                                                    | С<br>С<br>С<br>С<br>С<br>С<br>С<br>С<br>С<br>С<br>С<br>С<br>С<br>С                                                                                                    | Тациент                                                                                                    | нен<br>482<br>1218<br>1220<br>1217<br>                                                                                            | <ul> <li>Для выоранны</li> <li>21.10.2021 14:19:11</li> <li>28.11.2021 11:106.21</li> <li>10.01.2022 14:51:58</li> <li>17.01.2022 08:25:40</li> <li>17.01.2022 08:25:40</li> <li>17.01.2022 10:32:10</li> <li>17.01.2022 10:32:10</li> <li>20.01.2022 10:31:18</li> <li>20.01.2022 10:31:18</li> <li>20.01.2022 10:31:30</li> <li>20.01.2022 10:31:30</li> <li>20.01.2022 10:31:30</li> <li>20.01.2022 10:31:30</li> <li>20.01.2022 10:31:30</li> <li>20.01.2022 10:31:30</li> <li>20.01.2022 10:31:30</li> <li>20.01.2022 10:31:30</li> <li>20.01.2022 10:31:30</li> <li>20.01.2022 10:31:30</li> <li>20.01.2022 10:31:30</li> <li>20.01.2022 10:31:30</li> </ul>                                                                                                    | О Дата и время Состояние напр<br>10.01.2022 14: Биоматериал забр<br>17.01.2022 11: Биоматериал забр<br>17.01.2022 11: Биоматериал забр | авления<br>ан<br>ан<br>ан<br>ан                    |
| СЛИ НОМЕ<br>С Биоматериал<br>Биоматериал<br>Биоматериал<br>С Биоматериал<br>С Биоматериал<br>С Биоматериал<br>С Биоматериал<br>С Биоматериал<br>С Биоматериал<br>С С С С С С С С С С С С С С С С С С С                                                                                                     | р биоматериал<br>Параметры запроса: Глоб<br>Самилия, имя, отчество<br>Фамилия имя, отчество<br>Фамилия имя отчество<br>ФАМИЛИЯ Имя Отчество<br>ФАМИЛИЯ Имя Отчество<br>Ф                                                                                                    | а исчез,<br>альный - [Обц<br>атор биоматери<br>а 09.01.1988<br>09.01.1988<br>09.01.1988<br>09.01.1988<br>09.01.1988<br>09.01.1988<br>09.01.1988<br>09.01.1988<br>09.01.1988<br>09.01.1988<br>09.01.1988<br>09.01.1988<br>09.01.1988<br>09.01.1988<br>09.01.1988<br>09.01.1988                                                                                                    | СК<br>значит забор биомат<br>шче]                                                                                                    | ТБ Забор биоматер<br>Отмена<br>Сотмена<br>Со                                                         | нен<br>482<br>1218<br>1220<br>1217                                                                                                | ДЛЯ ВЫОРАННЫ<br>ККа<br>Дата создания ⊂ СГ<br>21.10.2021 14:19:11<br>28.11.2021 11:06:21<br>10.01.2022 14:51:58<br>17.01.2022 08:25:40<br>17.01.2022 08:25:40<br>17.01.2022 08:25:40<br>17.01.2022 11:11:52<br>19.01.2022 10:31:80<br>20.01.2022 10:31:80<br>20.01.2022 10:47:48<br>20.01.2022 10:47:48<br>21.01.2022 10:47:48<br>21.01.2020     | ТО Дата и время Состояние напр<br>10.01.2022 14: Биоматериал забр<br>17.01.2022 11: Биоматериал забр<br>17.01.2022 11: Биоматериал забр<br>17.01.2022 11: Биоматериал забр<br>17.01.2022 11: Биоматериал забр                                                                                                    |                                                    |
| СЛИ НОМЕ<br>С Биоматериал<br>С Биоматериал<br>С С С С С С С С С С С С С С С С С С С                                                                                                     | р биоматериал<br>Параметры запроса: Глоб<br>Самилия, имя, отчество<br>Фамилия, имя, отчество<br>ФАМИЛИЯ Имя Отчество<br>ФАМИЛИЯ Имя Отчество<br>ПИЯ                                                                                                    | а исчез,<br>альный - [Обц<br>атор биоматери<br>а 9.01.1988<br>09.01.1988<br>09.01.1988<br>09.01.1988<br>09.01.1988<br>09.01.1988<br>09.01.1988<br>09.01.1988<br>09.01.1988<br>09.01.1988<br>09.01.1988<br>09.01.1988<br>09.01.1988<br>09.01.1988<br>09.01.1988<br>09.01.1988                                                                                                    | Силания и правление                                                                                                    | Тациент                                                                                                    | нен<br>482<br>1218<br>1220<br>1217                                                                                                | Для выоранны<br>ха<br>Дата создания √ СГ<br>21.10.2021 14:19:11<br>28.11.2021 11:06:21<br>10.01.2022 14:51:58<br>17.01.2022 08:55:40<br>17.01.2022 08:55:40<br>17.01.2022 08:55:40<br>17.01.2022 08:59:99<br>20.01.2022 10:31:30<br>20.01.2022 10:31:30<br>20.01.2022 10:31:33<br>20.01.2022 10:48:46<br>21.01.2022 14:49:33                                                                                                    | IV НАПРАВЛЕНИИ:<br>О Дата и время Состояние напр<br>10.01.2022 14: Биоматериал забр<br>17.01.2022 11: Биоматериал забр<br>17.01.2022 11: Биоматериал забр<br>17.01.2022 11: Биоматериал забр<br>17.01.2022 11: Биоматериал забр                                                                                                    | авления • • • • • • • • • • • • • • • • • • •      |
| Сли номе     Сли номе                                                                                                    | р биоматериал<br>Параметры запроса: Глоб<br>Параметры запроса: Глоб<br>Параметры запроса: Глоб<br>Манилия, имя, отчество<br>ФАМИЛИЯ Имя Отчество<br>ФАМИЛИЯ Имя Отчество<br>ПИЯ                                                                                                    | а ИСЧЕЗ,<br>альный - [Обц<br>атор биоматери<br>а 09.01.1988<br>09.01.1988<br>09.01.1988<br>09.01.1988<br>09.01.1988<br>09.01.1988<br>09.01.1988<br>09.01.1988<br>09.01.1988<br>09.01.1988<br>09.01.1988<br>09.01.1988<br>09.01.1988<br>09.01.1988<br>09.01.1988<br>09.01.1988<br>09.01.1988<br>09.01.1988                                                                                                    | Силания и пределение суммарных антител и антиг<br>Гепатит В, С ИФА<br>Определение суммарных антител и антиг<br>Гепатит В, С ИФА<br>Определение суммарных антител и антиг<br>Гепатит В, С ИФА                                                                                                    | Тациент                                                                                                    | нен<br>482<br>1218<br>1220<br>1217<br>1217                                                                                        | Для выоранны<br>ха<br>дата создания<br>С<br>21.10.2021 14.19:11<br>28.11.2021 11:06:21<br>10.01.2022 04.51:58<br>17.01.2022 08:25:27<br>17.01.2022 08:25:27<br>17.01.2022 01:11:15<br>17.01.2022 01:11:15<br>17.01.2022 01:11:15<br>19.01.2022 01:03:018<br>20.01.2022 10:30:18<br>20.01.2022 10:30:18<br>20.01.2022 10:48:46<br>21.01.2022 14:49:33                                                                                                    | ТО Дата и время Состояние напр<br>10.01.2022 14: Биоматериал забр<br>17.01.2022 11: Биоматериал забр<br>17.01.2022 11: Биоматериал забр<br>17.01.2022 11: Биоматериал забр<br>17.01.2022 11: Биоматериал забр<br>17.01.2022 11: Биоматериал забр                                                                                                    | авления<br>ан<br>ан<br>ан<br>ан                    |
| СЛИ НОМЕ<br>С Биоматериал<br>Биоматериал<br>Биоматериал<br>С Биоматериал<br>С Биоматериал<br>С Биоматериал<br>С Биоматериал<br>С Биоматериал<br>С Биоматериал<br>С Биоматериал<br>С Биоматериал<br>С Биоматериал<br>С Биоматериал<br>С Биоматериал<br>С Биоматериал<br>С С С С С С С С С С С С С С С С С С С                                                                                                     | р биоматериал<br>Параметры запроса: Глоб<br>Параметры запроса: Глоб<br>Параметры запроса: Глоб<br>Манилия, имя, отчество<br>ФАМИЛИЯ Имя Отчество<br>ФАМИЛИЯ Имя Отчест                                                                                                    | а ИСЧЕЗ,<br>альный - [ОбL<br>                                                                                                    | Следеление суммарных антител и антиг<br>Гепатит В, С ИФА<br>Определение суммарных антител и антиг<br>Гепатит В, С ИФА<br>Определение суммарных антител и антиг<br>Гепатит В, С ИФА<br>Определение суммарных антител и антиг<br>Гепатит В, С ИФА<br>Определение суммарных антител и антиг<br>Гепатит В, С ИФА<br>Определение суммарных антител и антиг<br>Гепатит В, С ИФА<br>Определение суммарных антител и антиг<br>Гепатит В, С ИФА                                                                                                    | Тесриала был отме<br>С Тимена<br>С Тимена<br>С Тиме                                                                                                    | нен<br>482<br>1218<br>1220<br>1217<br>217                                                                                         | Для выоранны<br>ха<br>Дата создания ∨ СГ<br>21.10.2021 14:19:11<br>28.11.2021 11:06:21<br>10.01.2022 14:218<br>17.01.2022 08:25:27<br>17.01.2022 08:25:40<br>17.01.2022 08:25:40<br>17.01.2022 08:25:40<br>17.01.2022 08:25:40<br>17.01.2022 10:31:30<br>20.01.2022 10:31:30<br>20.01.2022 10:31:30<br>20.01.2022 10:47:48<br>20.01.2022 10:47:48<br>20.01.2021 10:47:48<br>20.01.2021 10:47:48<br>20.01.2021 10     | ТО Дата и время Состояние напр<br>10.01.2022 14: Биоматериал забр<br>17.01.2022 11: Биоматериал забр<br>17.01.2022 11: Биоматериал забр<br>17.01.2022 11: Биоматериал забр<br>17.01.2022 11: Биоматериал забр<br>17.01.2022 11: Биоматериал забр<br>17.01.2022 11: Биоматериал забр<br>17.01.2022 11: Биоматериал забр                                                                                                    | авления<br>ан<br>ан<br>ан<br>ан                    |
| СЛИ НОМЕ<br>С Биоматериал<br>Биоматериал<br>Биоматериал<br>С Биоматериал<br>С Биоматериал<br>С Биоматериал<br>С Биоматериал<br>С Биоматериал<br>С ФО<br>Начинается С ФО<br>Начинается С С Номер<br>Г 346116 114330<br>Г 398689 114330<br>Г 398687 114330<br>Г 398687 114330<br>Г 40139 114330<br>Г 40139 11430<br>Г 40139 11430<br>Г 40139 11430<br>Г 40139 11430<br>Г 40139 11430<br>Г 40139 11430<br>Г 40                                                                                                    | р биоматериал<br>Параметры запроса: Глоб<br>Параметры запроса: Глоб<br>Параметры запроса: Глоб<br>Манилия, имя, отчество<br>ФАМИЛИЯ Имя Отчество<br>ФАМИЛИЯ Имя Отчество<br>ФАМИЛИЯ Отчество<br>ФАМИЛИЯ Имя Отчество<br>ФАМИЛИЯ Имя Отчество                                                                                                    | а исчез,<br>альный - [ОбL<br>альный - [ОбL<br>альный - [[                                                                                                    | С<br>С<br>С<br>С<br>С<br>С<br>С<br>С<br>С<br>С<br>С<br>С<br>С<br>С                                                                                                    | ИТЬ Забор биоматер<br>Отмена<br>сериала был отме<br>Сериала был отме<br>Сериала был отме<br>Патравления<br>Направления<br>Направления<br>Название услуги<br>Направления<br>название услуги<br>КиЙ АНАЛИ<br>се анализы)<br>Тест на кровь в мле<br>RS-C0-2<br>ена к вирусу<br>ена к вирусу<br>ена к вирусу<br>ена к вирусу<br>ена к вирусу<br>ена к вирусу                                                                                                    | нен<br>482<br>1218<br>1220<br>1217<br>5<br>5<br>5<br>5<br>5<br>5<br>5<br>5<br>5<br>5<br>5<br>5<br>5<br>5<br>5<br>5<br>5<br>5<br>5 | ДЛЯ ВЫОРАННЫ<br>ККа Дата создания ⊂ СГ<br>21.10.2021 14:19:11<br>28.11.2021 14:19:11<br>10.01.2022 14:51:58<br>17.01.2022 08:52:40<br>17.01.2022 08:52:40<br>17.01.2022 08:59:09<br>20.01.2022 10:30:18<br>20.01.2022 10:30:18<br>20.01.2022 10:47:48<br>20.01.2022 10:47:48<br>21.01.2022 14:49:33<br>21.01.2022 14:49:33                                                                                                    | ТО Дата и время Состояние напр<br>10.01.2022 14: Биоматериал забр<br>17.01.2022 11: Биоматериал забр<br>17.01.2022 11: Биоматериал забр<br>17.01.2022 11: Биоматериал забр                                                                                                    | ан<br>ан<br>ан<br>ан<br>ан<br>ан                   |
| Констранталя     Констранталя                                                                                                    | р биоматериал<br>Параметры запроса: Глоб<br>Параметры запроса: Глоб<br>Параметры запроса: Глоб<br>Параметры запроса: Глоб<br>Марана<br>Фамилия имя отчество<br>Фамилия имя отчество<br>Фамилия                                                                                                    | а исчез,<br>альный - [Обц<br>атор биоматериа<br>атор биоматериа<br>ор.01.1988<br>09.01.1988<br>09.01.1988<br>09.01.1988<br>09.01.1988<br>09.01.1988<br>09.01.1988<br>09.01.1988<br>09.01.1988<br>09.01.1988<br>09.01.1988<br>09.01.1988<br>09.01.1988<br>09.01.1988<br>09.01.1988                                                                                                    | Словной жеспис сонисти<br>Сонисти<br>ала Номер ЭМК<br>Начинается Сонисти<br>Направление<br>ОБЩЕТЕРАЛЕВТИЧЕСКИЙ БИОХИМИЧЕС<br>ОБЩЕКЛИНИЧЕСКИЕ АНАЛИЗЫ МОЧИ(си<br>ОБЩЕКЛИНИЧЕСКИЕ АНАЛИЗЫ МОЧИ(си<br>Общесление суммарных антители и антиг<br>Гепатит В, С ИФА<br>Определение суммарных антители и антиг<br>Гепатит В, С ИФА<br>Определение суммарных антители и антиг<br>Гепатит В, С ИФА<br>Определение суммарных антители и антиг<br>Гепатит В, С ИФА<br>Определение суммарных антители и антиг<br>Гепатит В, С ИФА<br>Определение суммарных антители и антиг<br>Гепатит В, С ИФА<br>Определение суммарных антители и антиг | Ть заоор оиоматер<br>Отмена<br>ериала был отме<br>Ратонесо<br>Меньше<br>Направления<br>Название услуги<br>Меньше<br>Направления<br>Название услуги<br>Меньше<br>ена к вирусу<br>ена к вирусу<br>ена к вирусу<br>ена к вирусу<br>ена к вирусу<br>ена к вирусу                                                                                                    | нен<br>482<br>1216<br>1220<br>1217<br>                                                                                            | Для выоранны<br>21.10.2021 14:19:11<br>28.11.2021 11:06:21<br>10.01.2022 14:51:58<br>17.01.2022 08:25:40<br>17.01.2022 08:25:40<br>17.01.2022 08:25:40<br>17.01.2022 10:31:30<br>20.01.2022 10:31:30<br>20.01.2022 10:31:30<br>20.01.2022 10:47:48<br>20.01.2022 10:47:48<br>20.01.2021 10:48<br>20.01.2021 10:48<br>20.01.2021 10: | IX НАПРАВЛЕНИИ:<br>О Дата и время Состояние напр<br>10.01.2022 14: Биоматериал забр<br>17.01.2022 11: Биоматериал забр<br>17.01.2022 11: Биоматериал забр<br>17.01.2022 11: Биоматериал забр<br>17.01.2022 11: Биоматериал забр                                                                                                    | авления<br>ан<br>ан<br>ан<br>ан<br>ан<br>ан        |
| СЛИ НОМЕ     Сли номе     Сли номе     Сси ническо     Сли номе     Сси ническо     Сли номе     Сси ническо     Сли номе     Сси ническо     Сли номе     Сси ническо     Сли ническо     Сли ническо     Сли номе     Сси ническо     Сли ническо     Сли ни                                                                                                    | р биоматериал<br>Параметры запроса: Глоб<br>Параметры запроса: Глоб<br>Параметры запроса: Глоб<br>Параметры запроса: Глоб<br>Параметры запроса: Глоб<br>Фамилиян<br>Фамилиян имя отчество<br>Фамилиян имя отчество<br>Фамилиян имя отчество<br>Фамилиян имя отчество<br>Фамилиян имя отчество<br>Фамилиян имя отчество<br>Фамилиян имя отчество<br>Фамилиян имя отчество<br>Фамилиян имя отчество<br>Фамилия имя отчество<br>Фамилия имя отчество<br>Фамилия имя отчество<br>Фамилия имя отчество<br>Фамилия имя отчество<br>Фамилия имя отчество<br>Фамилия имя отчество<br>Фамилия имя отчество<br>Фамилия имя отчество<br>Фамилия имя отчество<br>Фамилия имя отчество<br>Фамилия имя отчество<br>Фамилия имя отчество<br>Фамилиян имя отчество<br>Фамилиян имя отчество                                                                                                    | а исчез,<br>альный - [Обц<br>атор биоматери<br>а 09.01.1988<br>09.01.1988<br>09.01.1988<br>09.01.1988<br>09.01.1988<br>09.01.1988<br>09.01.1988<br>09.01.1988<br>09.01.1988<br>09.01.1988<br>09.01.1988<br>09.01.1988<br>09.01.1988<br>09.01.1988                                                                                                    | Силонно и и и и и и и и и и и и и и и и и и                                                                                                    | ТБ Забор биоматер<br>Отмена<br>ериала был отме<br>Ратриссо<br>Меньше<br>Направления<br>Название услуги<br>КИЙ АНАЛИ<br>се анализы) Тест на кровь в мле<br>RS-CoV-2<br>ена к вирусу<br>ена к вирусу<br>ена к вирусу<br>ена к вирусу<br>ена к вирусу<br>ена к вирусу                                                                                                    | нен<br>492<br>1218<br>1220<br>1217<br>1217                                                                                        | ДЛЯ ВЫОРАННЫ<br>ККС Дата создания ⊂ СГ<br>21.10.2021 14:19:11<br>28.11.2021 11:06:21<br>17.01.2022 14:51:58<br>17.01.2022 10:32:17<br>17.01.2022 11:11:52<br>19.01.2022 10:32:18<br>20.01.2022 10:31:30<br>20.01.2022 10:31:30<br>20.01.2022 10:47:48<br>20.01.2022 10:47:48<br>21.01.2022 10:47:48<br>20.01.2022 10:47:48<br>20.01.2021 10:47:48<br>20.01.2021 10:47:48<br>20.01.2021        | IV НАПРАВЛЕНИИ:<br>О Дата и время Состояние напр<br>10.01.2022 14: Биоматериал забр<br>17.01.2022 11: Биоматериал забр<br>17.01.2022 11: Биоматериал забр<br>17.01.2022 11: Биоматериал забр<br>17.01.2022 11: Биоматериал забр<br>17.01.2022 11: Биоматериал забр                                                                                                    | × № № * ВВЛЕНИЯ * * ан ан ан ан ан ан * *          |